# 一、登入GOOGLE帳號

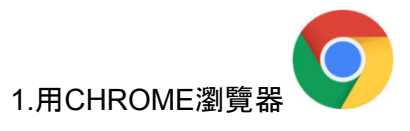

2.輸入<u>www.google.com.tw</u>

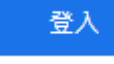

3.點選右上角"登入"

#### 4.輸入"電子郵件帳號"後, 點選"繼續"

| 身分 | 規則                                                | 範例                         | 預設密碼  |
|----|---------------------------------------------------|----------------------------|-------|
| 學生 | <mark>s</mark> +學號@gm <mark>s</mark> .cust.edu.tw | s10714V022@gms.cust.edu.tw | 身份證字號 |

| Google                             |  |  |  |  |
|------------------------------------|--|--|--|--|
| 登入                                 |  |  |  |  |
| 使用您的 Google 帳戶                     |  |  |  |  |
| 電子郵件地址或電話號碼                        |  |  |  |  |
| 忘記電子郵件地址?                          |  |  |  |  |
| 如果這不是你的電腦,請使用訪客模式以私密方式登<br>入。 瞭解詳情 |  |  |  |  |
| 建立帳戶 繼續                            |  |  |  |  |
|                                    |  |  |  |  |

| 問題排除                                           | ┌ 電子郵件地址或電話號碼       |  |
|------------------------------------------------|---------------------|--|
| 若顯示 <mark>找不到您的GOOGLE帳</mark> 戶, 請先確認填寫正確,     | re 1@gm.cust.edu.tw |  |
| 若正確則代表系統沒有您的信箱,                                | 9 找不到你的 Google 岠戶   |  |
| 請於上班時間電洽本校電算中心 <mark>27821862轉分機173、172</mark> |                     |  |

5.先確認顯示為學校的GMAIL帳號, 輸入密碼後, 點選"繼續"

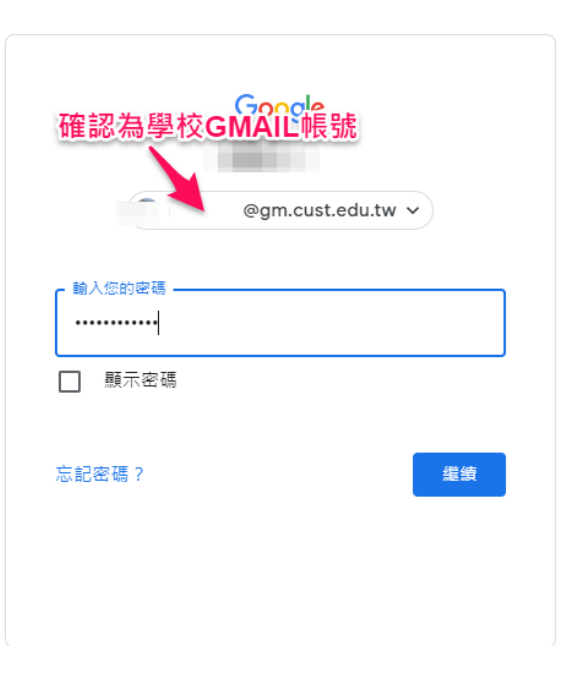

### 問題排除

若密碼錯誤,請先確認填寫正確(學生預設為身分證字號)

若無法解決問題,請於上班時間電洽本校電算中心27821862轉分機173、172、或教學資源中心分機258、262。

6.右上方會出現圖示後完成登入作業

# 二、進入你的CLASSROOM教室

...

#### 

#### 問題排除

若找不到您選修的課程,請先到資訊系統確認有您的課程資料,若有資料,

~ 🗅

ê 🗅

1.找的到授課教師,直接跟老師聯絡請他給你<mark>邀請連結</mark>或<mark>課程代碼</mark>

2.找不到授課教師, 找班導協助找授課教師

~ 🗅

# 三、加入班級教室-網址新增

1.進入要增加成員的CLASSROOM課程

# 請參照"二、進入你的CLASSROOM教室"說明。

2.學生點選老師給的網址, 學生要先確認為"學生學校GMAIL帳號"後, 點選加入課程。

6.完成用網址連結加入方式

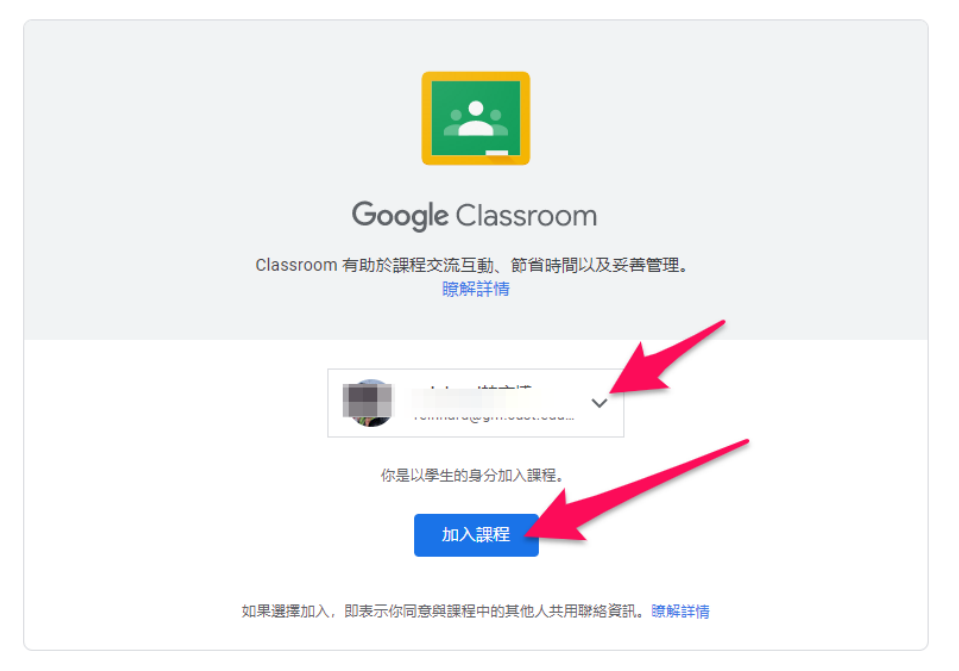

## 四、加入班級教室-代碼新增

1.進入CLASSROOM介面

# 請參照"二、進入你的CLASSROOM教室"說明。

#### 2.同學在CLASSROOM介面右上角點選"+"號

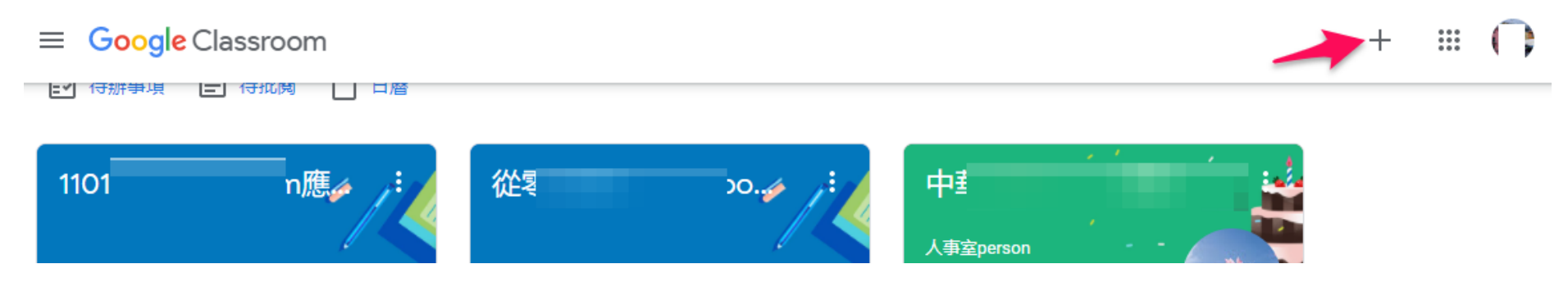

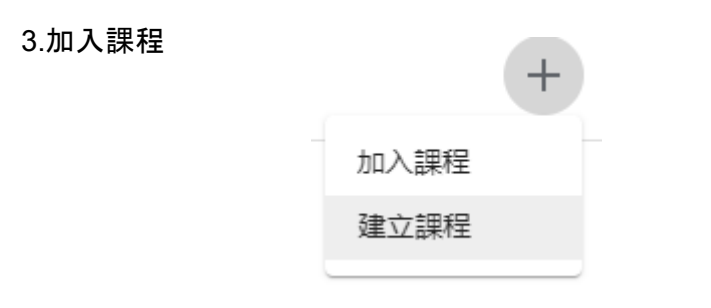

4. 貼入"課程代碼", 點選"加入", 完成代碼新增成員

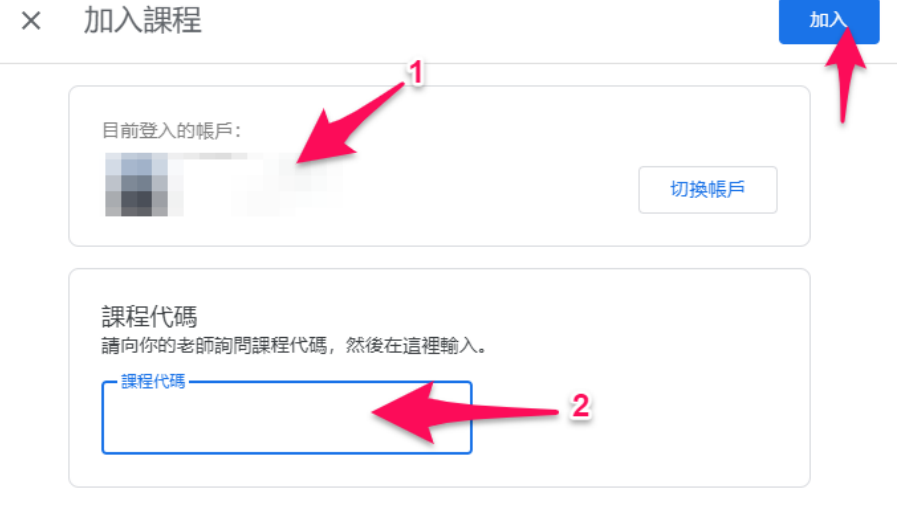

## 務必確認帳戶為學校GMAIL帳號

## 五、同步線上教學-建議流程

1.進入CLASSROOM課程

# 請參照"二、進入你的CLASSROOM教室"說明。

2.到達要開始線上教學的時候,先到CLASSROOM教室。點選"MEET連結網址處"或是

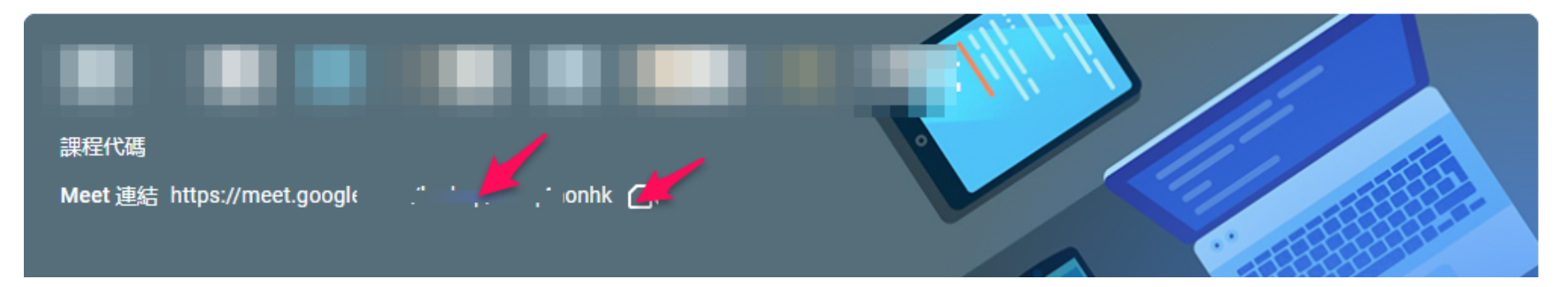

#### 問題排除

1.以上方法一定要使用校園gmail帳號,不然不能登入教室。

2.若依照上面方法, <mark>找不到課程meet連結</mark>, 請在跟授課老師聯絡詢問會議室網址(可能是班級line群)。,

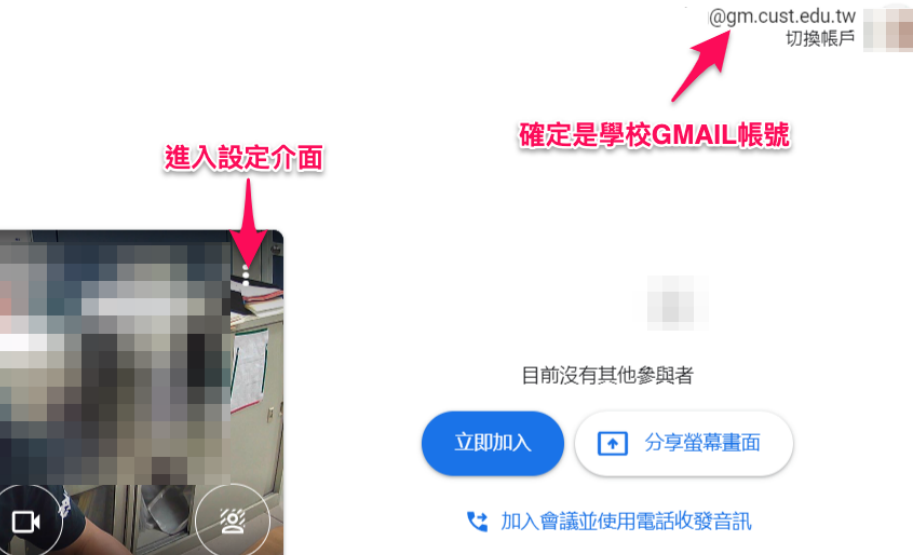

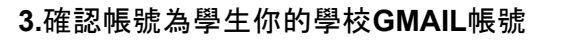

🚺 Meet

...

Ŷ

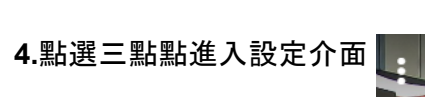

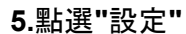

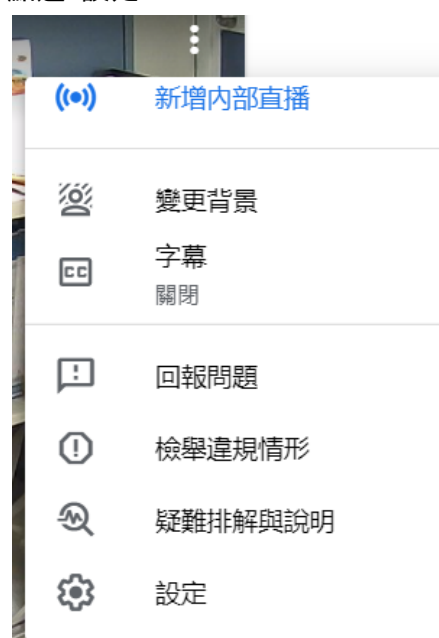

6.音訊設定, 對麥克風說話, 確定

會隨聲音跳動。點選測試確定聽得到聲音。若不行請選擇其他麥克風試試。完成後點選右上角的叉叉

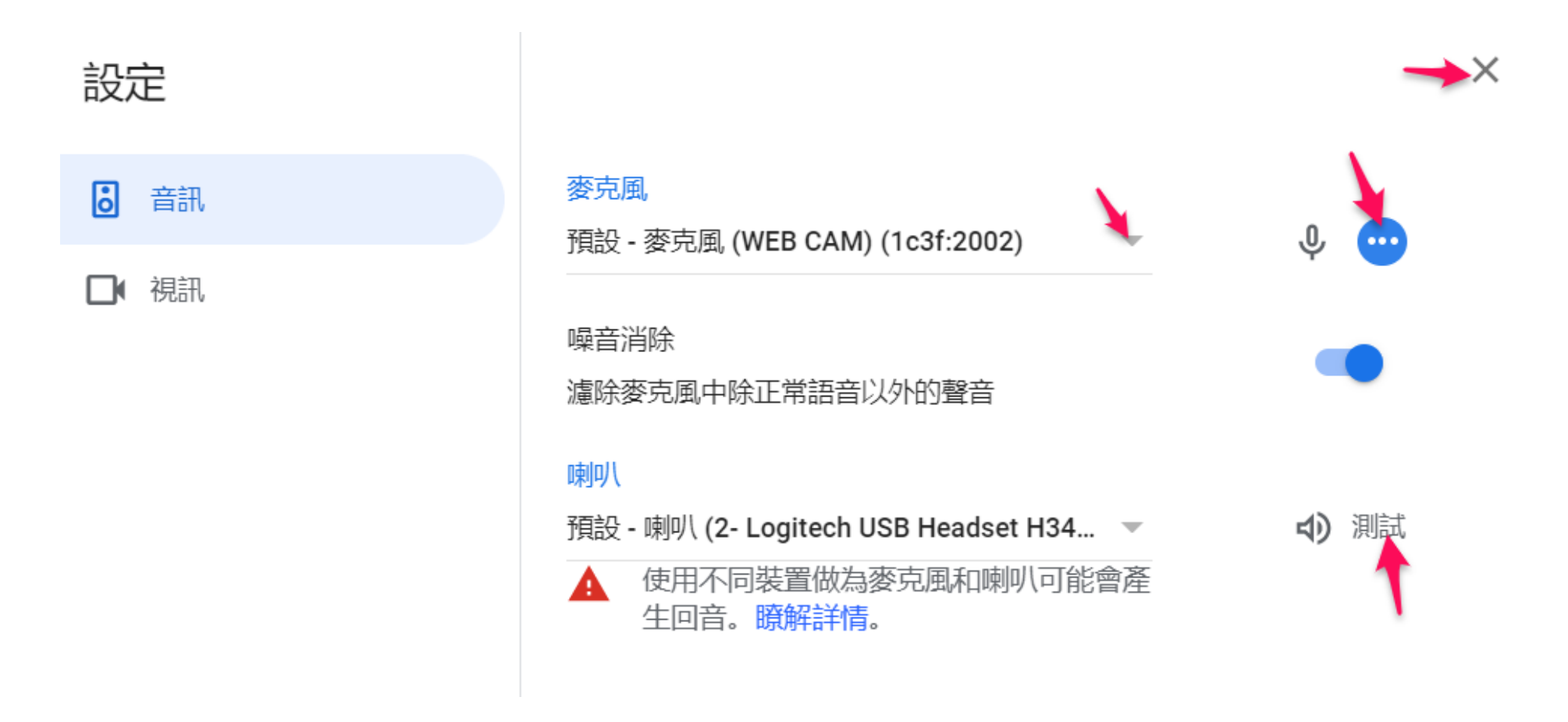

7.點選"立即加入"

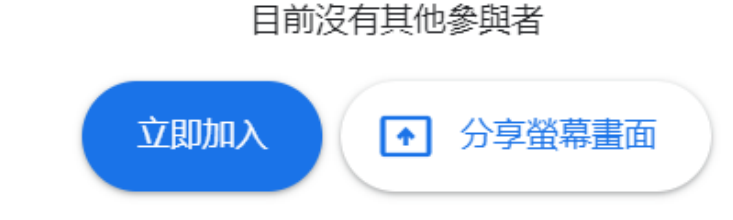

8.配合教師進行學習活動,如開啟webcam,麥克風等等

9.結束時點選下方掛斷

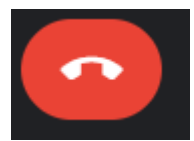

10.結束通話

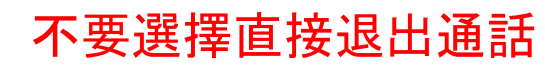

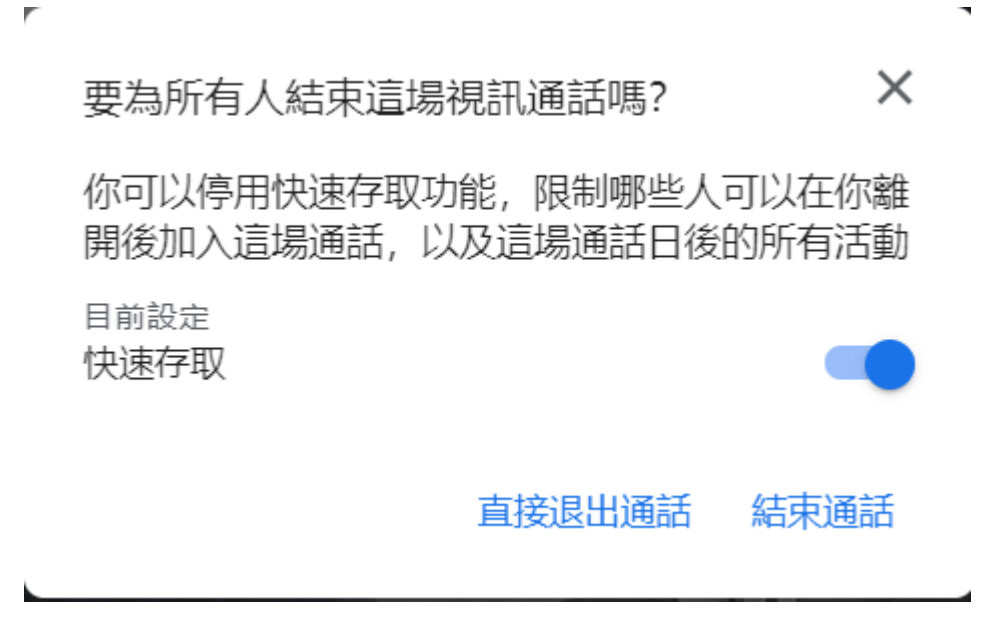

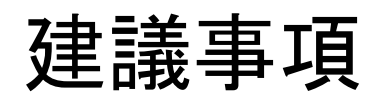

1.請使用學校配發的google mail登入 meet與classroom, 常有問題都是因為誤用到自己私人的gmail。

2.盡量使用<mark>電腦利用chrome瀏覽器</mark>加入線上會議與觀看老師classroom課程。

3.使用手機請安裝APP

### MEET

Android

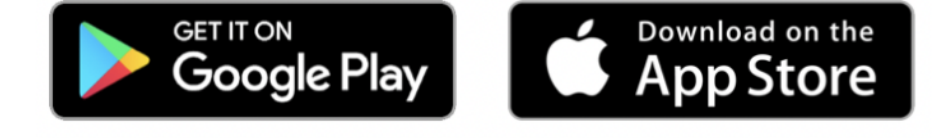

https://play.google.com/store/apps/details?id=com.google.android.apps.meetings&hl=zh-TW&o\_ref=https%3A%2F%2Fwww.google.c

<u>om%2F</u>

IOS

https://apps.apple.com/app/hangouts-meet-by-google/id1013231476?I=zh-TW&o\_ref=https%3A%2F%2Fwww.google.com%2F

## **Google Classroom**

Android

https://play.google.com/store/apps/details?id=com.google.android.apps.classroom&hl=zh\_TW&gl=US

IOS

https://apps.apple.com/tw/app/google-classroom/id924620788